## 과제제안서요구서(RFP) 검색방법

### 1. ATIS 메인 화면 → 로그인 화면 이동

#### ※ ATIS에 회원가입이 되어 있지 않은 경우 '연구원'으로 회원 가입 - 연구원 승인 오류시 : ☎1544-8511

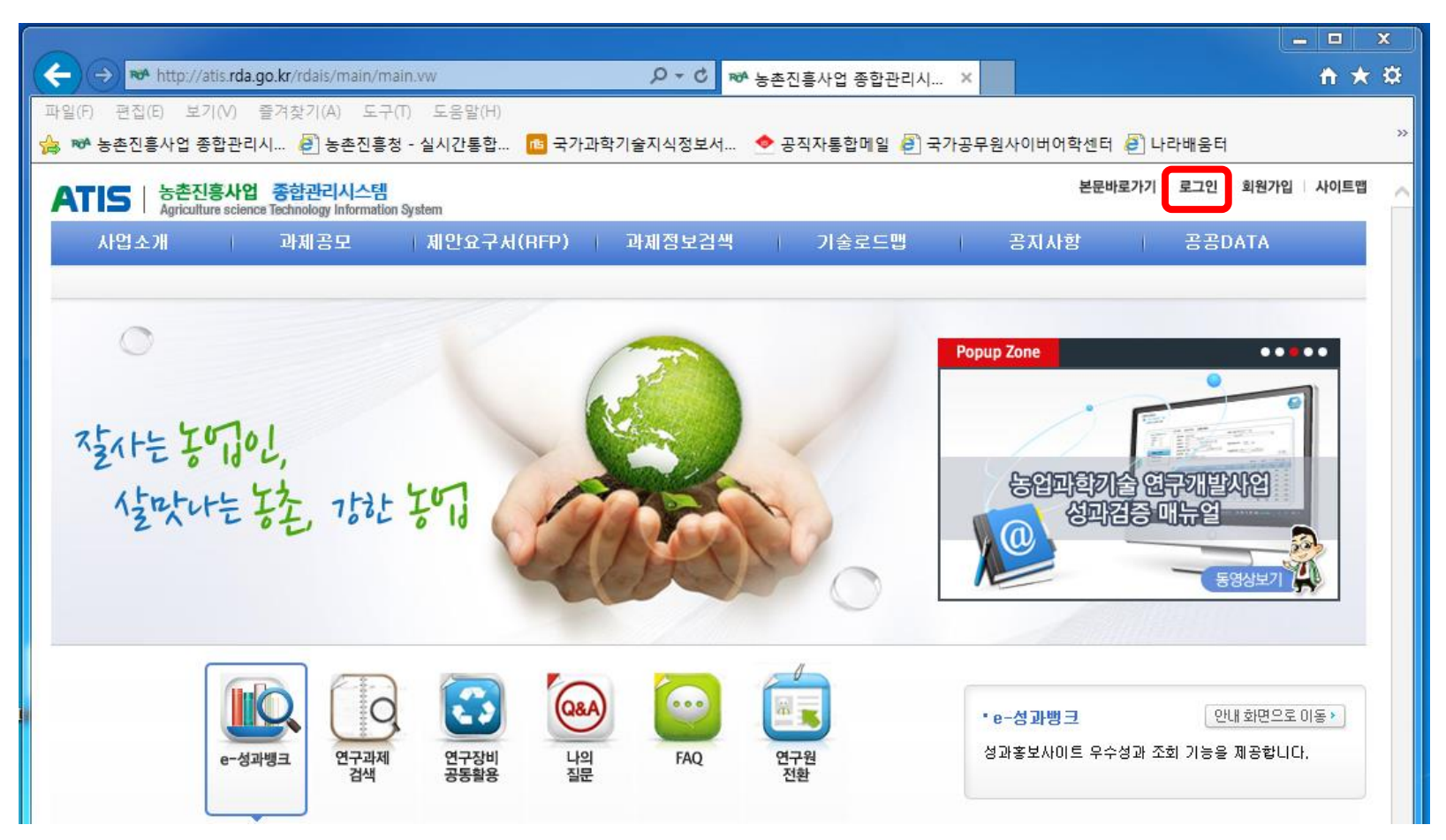

### 2. ATIS 로그인 화면 → 로그인

※ 인증서 로그인은 인증서 등록 후 가능

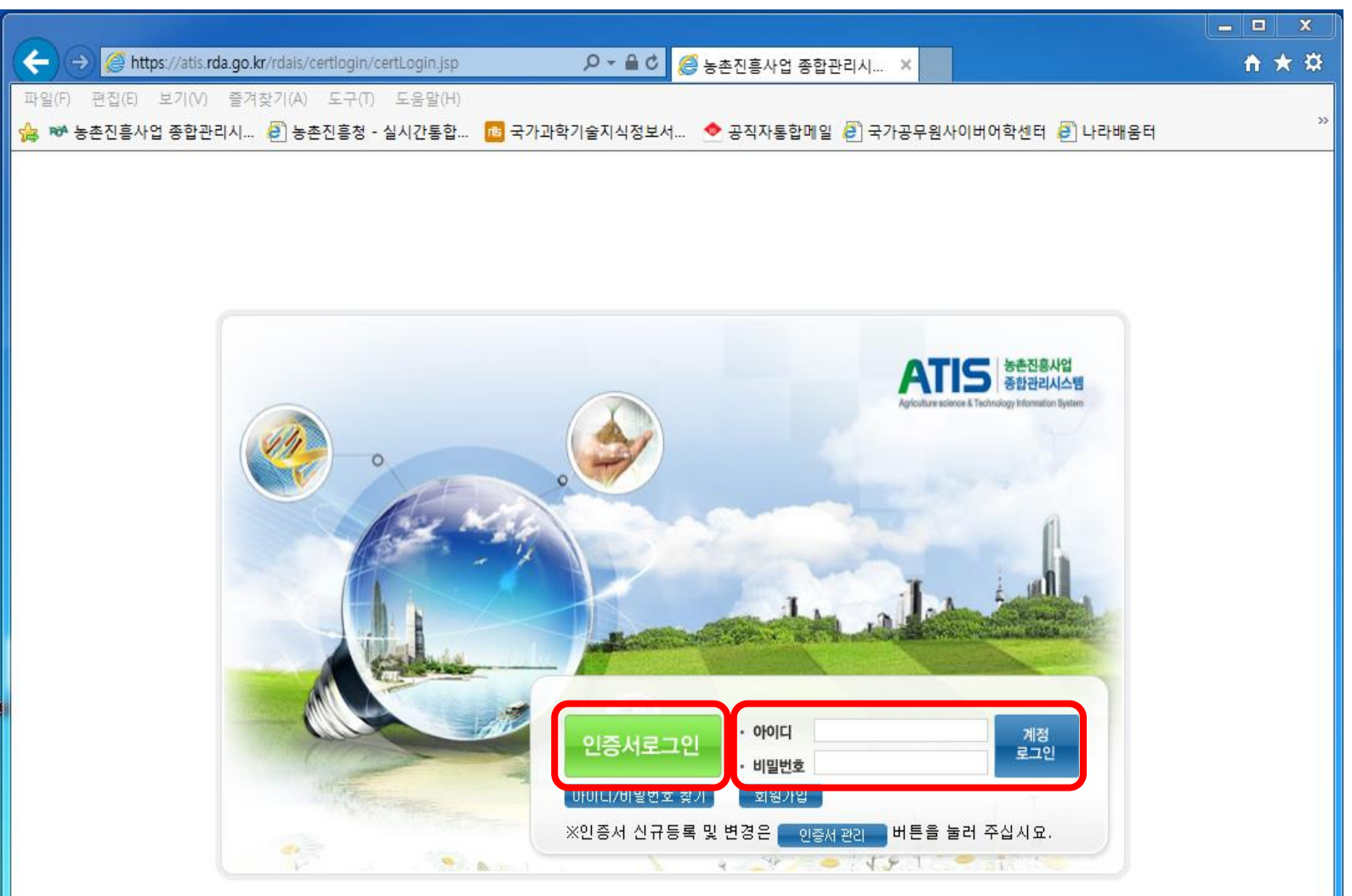

#### 3. 과제제안요구서(RFP) 조회

: 연구과제 → 과제선정관리 → 연구과제선정 → 과제제안요구서(RFP)

→ 응모하고자 하는 과제명을 클릭하여 RFP 확인

| ← → ™ http://atis.rda.go.kr/ | rdais/su                                                                                                    | ıbjectRfp/sı                      | ubjectRfpList.v | w?menuId=ID01 🔎 🗸   | ♂ № 과제제안요    | 구서(RFP) - 농 ×            | 1.22      |               |         | ñ 🖈  |
|------------------------------|----------------------------------------------------------------------------------------------------|-----------------------------------|-----------------|---------------------|--------------|--------------------------|-----------|---------------|---------|------|
| 파일(F) 편집(E) 보기(V) 즐겨칠        | 발기(A)                                                                                                    | 도구(T)                             | 도움말(H)          |                     |              | _                        |           |               |         |      |
| 🚖 ᅍ 농촌진흥사업 종합관리시             | 🥙 농촌                                                                                                    | F진흥청 - 실                          | 실시간통합           | 💼 국가과학기술지식          | 정보서 🔶 공직자!   | 통합메일 遵 국가공무원사(           | 기버어학센터    | 🥭 나라배움터       |         |      |
| ATIS   농촌진흥사업 종합             | <mark>합관리</mark> 시                                                                                               | <mark>스템</mark><br>formation Syst | em              |                     |              | 2                        | ⊁My Page  | 본문바로가기        | 사이트맵    | 로그아웃 |
| 1) 연구과제 성과                   | 관리                                                                                                    | Junia don oyac                    | 평가관리            | 고객지원                | 관리자          | 1                        |           |               |         |      |
| 과제선정관리 연차계획관리                | 과저                                                                                                    | 성과관리                              | 보고서관리           | 연구장비공동활용            | 연구과제검색       | · · · ·                  |           |               |         |      |
|                              | ~ @ 그                                                                                                    | וה אודוה                          | [데서저고년] ^       | . 여그고데세정 \ <b>리</b> | 페페아아그씨(PEP)  |                          |           |               |         |      |
| • MY 성과현황[2017]              | <i>"</i> <u></u> <u></u> <u></u> <u></u> <u></u> <u></u> <u></u> <u></u> <u></u> <u></u> <u></u> <u></u> <u></u> | rtvi / rt                         | 제연8년대 /         |                     | 제제 관표 구지(하는) |                          |           |               |         | -    |
| •미요청 :0건<br>•승인요청 :0건        |                                                                                                    | • 어젠다                             | 전체              | ▶ 전체                |              | ✓ 전체                     |           | ~             |         |      |
| •승인 :0건                      |                                                                                                    | • 과제종류                            | 전체              | ✓ 전체 ·              | ✓            | <ul> <li>접수현황</li> </ul> | 전체        | ~             |         |      |
| -24 .02                      |                                                                                                    | • 김색어                             | 과제명 🔪           |                     |              | • 응모자격                   | 전체        | ✓             | এ প্রশ  |      |
| • 과제서적과리                     |                                                                                                    |                                   |                 |                     |              | 총건수                      | :3,756 페이 | 지: 1/376 [107 | 개씩 보기 💉 | ~    |
|                              |                                                                                                    | 기준년도                              | 공고번호            | 15대 어젠다             | 과제종류         | 과제명                      | R         | FP 응모범위       | 접수상황    |      |
| M 폭색기울수요조사                   |                                                                                                    | 2022                              | 2022001         | 0000000             | 000000       | 0000000000               | . 2       | 회 외부          | 접수중     | 1    |
| • 주관과제공고                     |                                                                                                    | 2022                              | 2022001         |                     | 00000000     | 000000000                | 2         | 회 외부          | 접수중     | -    |
| 4 · 과제제안요구서(RFP)             |                                                                                                    | 2022                              | 2022001         |                     | 00000000     | 000000000                | 2         | 의부            | 접수중     | -    |
| · 주관과제등모<br>· 주관과제등록         |                                                                                                    | 2022                              | 2022001         |                     | 00000000     | 000000000                | 2         | 의부            | 접수중     | -    |
| • 녹색기술수요매핑                   |                                                                                                    | 2022                              | 2022001         |                     | 00000000     | 000000000                | . 2       | 의 위부          |         | -    |
|                              |                                                                                                    | 2022                              | 2022001         |                     | 00000000     | 000000000                | 2         | 의부            | 접수중     | -    |
|                              |                                                                                                    | 2022                              | 2022001         |                     | 00000000     | 000000000                | 2         | <br>회부        | _접,수중   | -    |
| <b>동압검색</b><br>연구과제 및 성과물    |                                                                                                    | 2022                              | 2022001         |                     | 00000000     | . 000000000              | . 2       | <br>회 외부      |         | -    |
| 김색을 쉽고 편리하게!                 |                                                                                                    | 2022                              | 2022001         |                     | 00000000     | 000000000                | 2         | <br>회 외부      | 접수중     | -    |
|                              |                                                                                                    |                                   |                 |                     |              | 00000000                 |           | -<br>-        |         | -    |

# 연구과제 응모방법

#### ▶ 응모 서류 작성

- 연구개발계획서(별지 제6호)
- 신청 자격의 적정성 확인서

\* 응모자(응모과제책임자)를 포함한 공동책임자 모두 작성

- 개인정보 및 과세정보 제공 활용동의서
  - \* 응모자(응모과제책임자)를 포함한 공동/위탁책임자 모두 작성

(연구개발과제 신청 시에는 참여연구원, 연구지원인력 작성 제외)

- NTIS 유사·중복성 검토 자료

\* 엑셀 파일로 작성(작성 시 유의사항 참고)

- 가점 및 감점사항 확인서(해당시)

\* 가점부여 항목이 있을 경우 가점 증빙서류 함께 첨부(응모책임자만 해당)

## ▶ ATIS 과제 응모

1. 로그인

2. 연구과제 → 과제선정관리 → 연구과제선정 → 연구개발과제응모/선정 → 신규작성

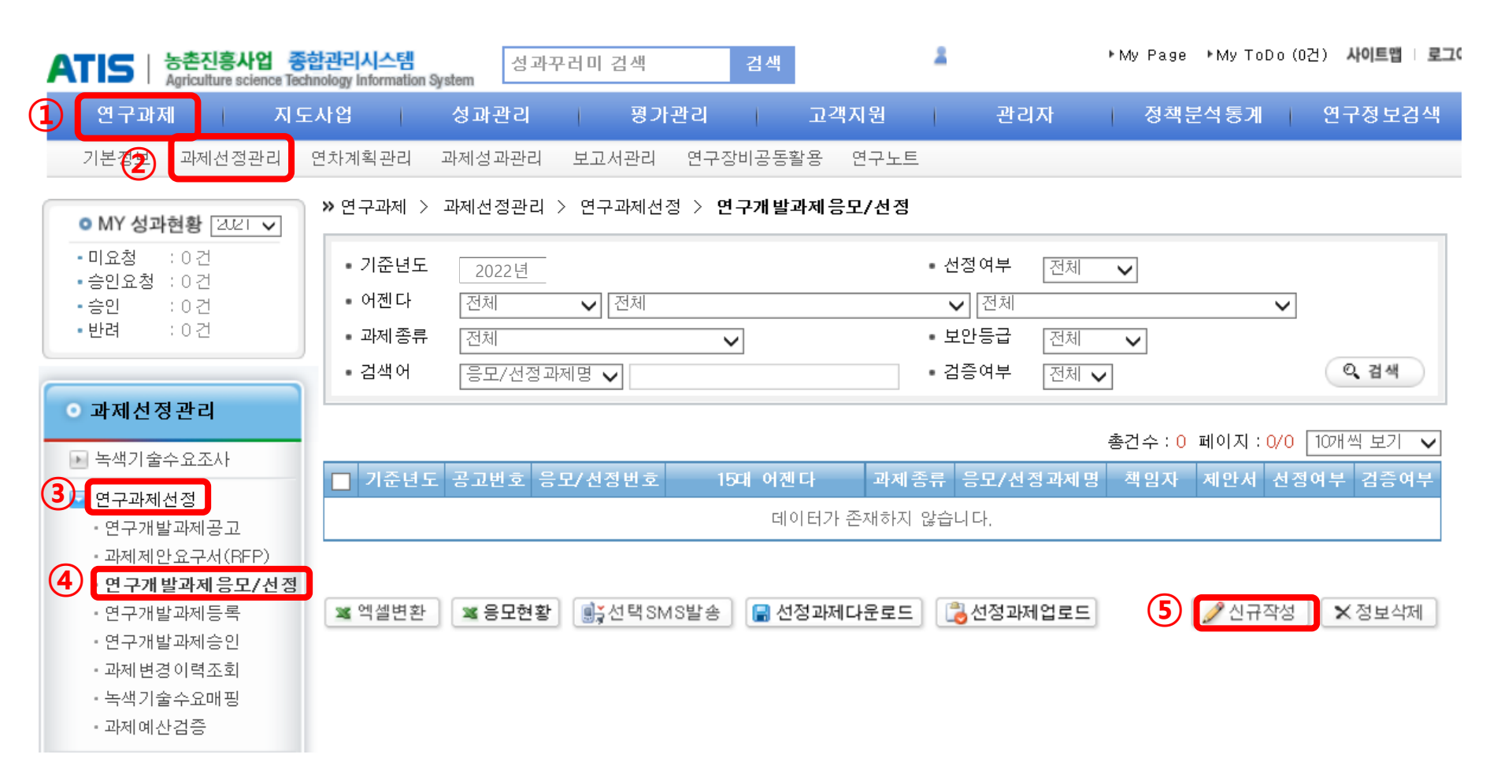

## 3. 응모 등록

① 과제제안요구서(RFP)조회 하여 응모과제명에 RFP명과 동일하게 입력

② 연구책임자 정보는 로그인 정보로 자동 입력됨

 ③ 주관/공동책임자 - 연구자 ( 추가: 응모자(주관과제책임자)
 를 포함한 공동책임자 추가
 ※ 연구책임자(응모자)는 자동 추가됨(삭제 불가)

 ④ 연구개발계획서(신청용), 개인정보 제공 및 활용동의서, 신청자격의적정성확인서, NTIS유사중복성검토(엑셀파<sup>(</sup> 일) 업로드

⑤ 정보저장

※ 등록 완료(정보저장) 후 연구개발과제응모/선정에 재접속하여 응모한 과제가 보이면 정상적으로 응모된 것임

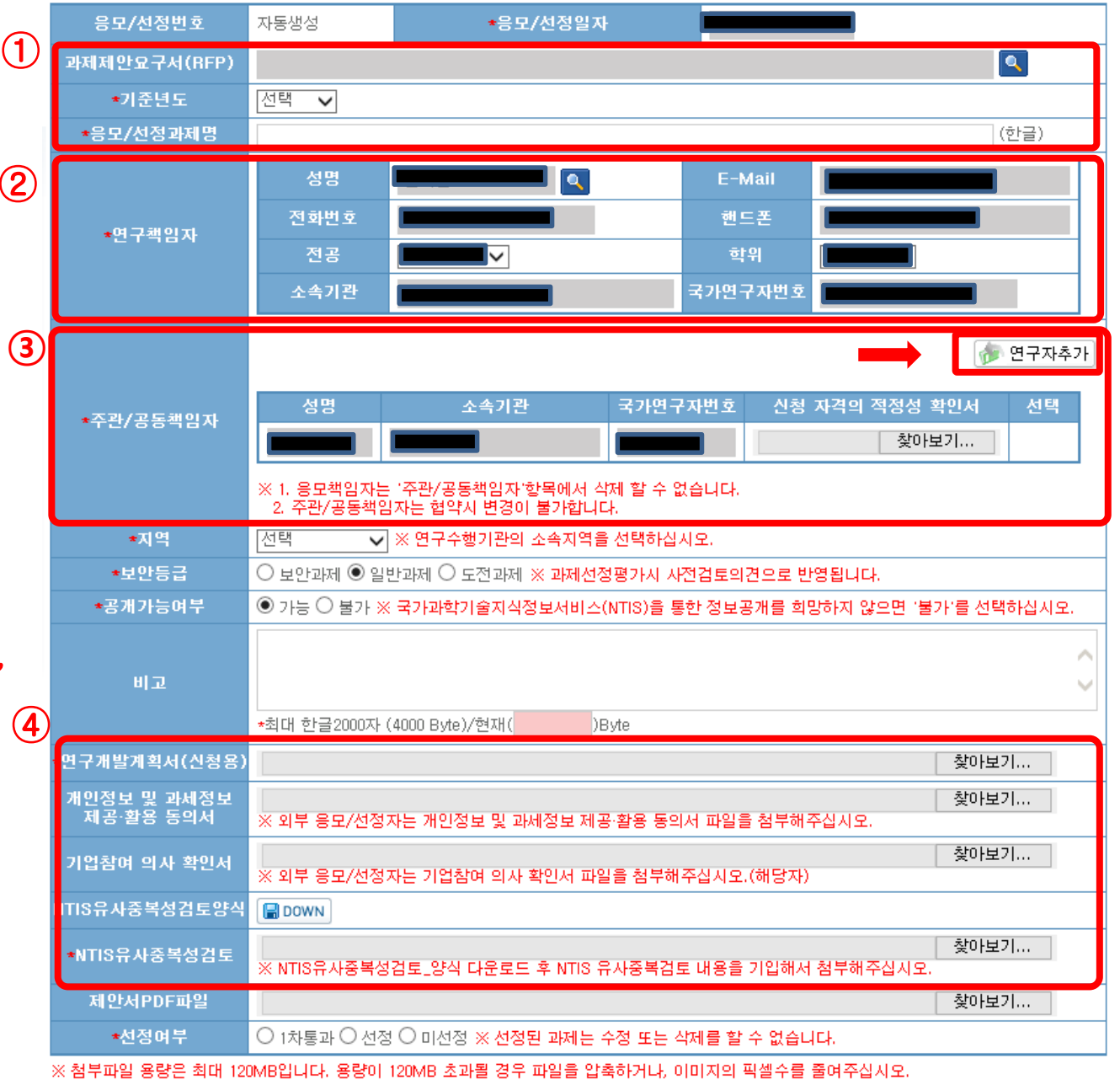

5 정보저장 중 목록보기